# infoeproc

### Assunto: Pesquisa de minutas e documentos

Edição nº 11

Competência: Todas Público-alvo: Magistrados(as) / Unidades Judiciais Conteúdo: Orientações para pesquisa de documentos de outras unidades pela Área de Trabalho das minutas

O eproc permite a pesquisa, por usuários internos (gestores, servidores e magistrados), de minutas e documentos emitidos por qualquer unidade cadastrada no sistema. Essa ferramenta viabiliza a consulta, o aperfeiçoamento e a elaboração de peças processuais, com base nos modelos praticados em todo o Tribunal.

#### Como pesquisar as minutas?

1. No Menu Lateral, pesquise por "Área de Trabalho" e selecione o resultado abaixo do campo "Minuta".

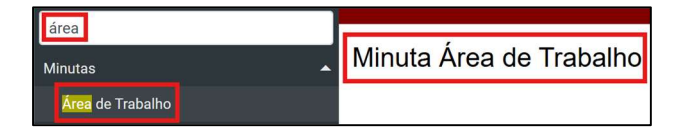

**Descrição da imagem**: Menu Lateral do eproc com destaques para a pesquisa "área", o resultado "Área de Trabalho" e a tela "Minuta Área de Trabalho".

2. Na tela "Minuta Área de Trabalho", existem quatro seções:

 Filtros básicos: incluem itens importantes, como conteúdo, tipo de documento e status, e filtros de órgão e usuário, que permitem visualizar documentos elaborados em outras unidades.

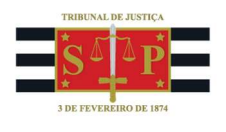

| 🗆 🗏 Filtros básicos |                       |            |
|---------------------|-----------------------|------------|
| Conteúdo:           |                       |            |
| 0                   |                       |            |
| Órgão proprietário: | Todos                 | Selecionar |
| Usuário criador:    |                       | ×          |
| Tipo documento:     |                       |            |
| Status:             |                       |            |
| Manter área de fil  | ltros básicos fechada |            |

Descrição da imagem: tela "Minuta Área de Trabalho" – Seção "Filtros básicos".

 Filtros avançados minuta: referem-se especificamente a detalhes e configurações da minuta que se busca, como a data de criação ou se foi configurada como precedente relevante.

| 🗆 Filtros avançados minut   | a                     |                                                      |                                                              |                  |       |         |
|-----------------------------|-----------------------|------------------------------------------------------|--------------------------------------------------------------|------------------|-------|---------|
| Assinante indicado:         |                       | Assinante efetivo:                                   |                                                              | Data criação:    |       | 12      |
|                             |                       |                                                      |                                                              | Até:             | 12-   |         |
|                             | Listar Todos          | Sigilo:                                              | ~                                                            | Cod. documento:  |       |         |
| Lote:                       |                       | Minutas Bloqueada                                    | S                                                            | 1                |       |         |
| Listar Todos                |                       | Não listar minut<br>minutas bloqueadas<br>bloqueadas | tas bloqueadas ○ Listar também<br>s ○ Listar somente minutas | Precedente relev | vante |         |
| Conteúdo origem:            |                       |                                                      |                                                              |                  |       | 🚽 🖧 🖧 🖌 |
| Histórico da                | ~                     | Executante da                                        |                                                              | Data da ação:    |       | 12      |
| minuta:                     |                       | ação:<br>Listar Todos                                |                                                              | Até:             |       |         |
| Manter área de filtros avai | ncados minuta fechada |                                                      |                                                              |                  |       |         |

Descrição da imagem: tela "Minuta Área de Trabalho" – Seção "Filtros avançados minuta".

 Filtros processo: dizem respeito aos feitos aos quais estão vinculadas as minutas e não às minutas em si (como classe, assunto, competência etc). São importantes para delimitar a temática das minutas apresentadas na pesquisa.

| ┌                    |                     |              |
|----------------------|---------------------|--------------|
| Classe processo:     | ~                   |              |
| Assunto:             |                     | Listar Todos |
| Competência:         | ~                   |              |
| Juízo:               | ~                   |              |
| Situação:            | ~                   |              |
| Dado                 | ~                   |              |
| complementar:        |                     |              |
| Sigilo do processo:  | ~                   |              |
| Nro. processo:       |                     |              |
| Manter área de filtr | os processo fechada |              |

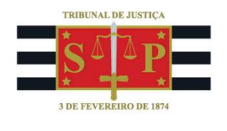

Descrição da imagem: tela "Minuta Área de Trabalho" – Seção "Filtros processo".

 Critérios de exibição: relação de informações a serem exibidas na lista que será apresentada como resultado da consulta, podendo ser ativadas ou não, de acordo com a necessidade, utilidade e relevância.

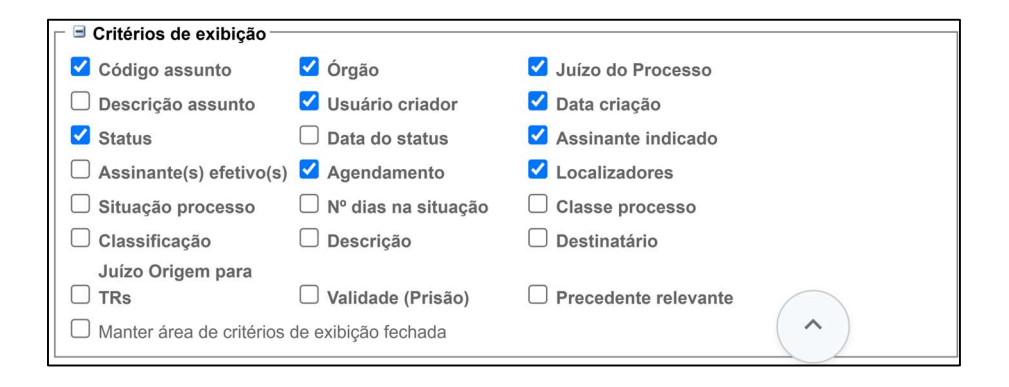

Descrição da imagem: tela "Minuta Área de Trabalho" – Seção "Critérios de exibição".

**3.** Para pesquisar por minutas emitidas por outras unidades ou magistrados, é importante utilizar pelo menos um dos dois critérios a seguir:

- Órgão proprietário: localiza minutas elaboradas por outras unidades, aqui denominadas "órgãos". Também é possível selecionar a opção "Todos". Neste caso, é importante alimentar a pesquisa com outros filtros;
- Usuário criador: para localizar minutas emitidas por um usuário específico do eproc, digitando seu nome neste campo. No entanto, as minutas precisam estar assinadas pelo usuário. Este filtro pode ser útil para buscar modelos usados por determinado servidor ou consultar o entendimento de algum magistrado.

**4.** Selecione quantos filtros achar necessário, mas tenha em mente que alguns critérios podem ser incompatíveis com outros, inviabilizando a pesquisa.

**5.** Após a escolha, selecione a opção "**Consultar**". O sistema apresenta, abaixo dos critérios vistos anteriormente, o resultado da pesquisa: lista com todos os documentos, bem como colunas com os critérios de exibição marcados.

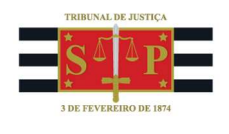

| Minuta Área         | a de Trabalho                     |                  |                      |                         |                    | 0                               |
|---------------------|-----------------------------------|------------------|----------------------|-------------------------|--------------------|---------------------------------|
|                     |                                   |                  |                      | <u>C</u> onsultar Sal⊻a | r nova preferência | r Filtros Gerar Planilha Eechar |
| Filtros:            |                                   |                  | Listar <u>T</u> odos |                         |                    |                                 |
| 25 minuta           | Tipo paginação:<br>s por página 🗸 |                  |                      |                         |                    |                                 |
| Filtros básicos –   |                                   |                  |                      |                         |                    |                                 |
| Conteúdo:           | Improcedente                      |                  |                      |                         |                    | 0                               |
| Órgão proprietário: | Todos                             | Usuário criador: |                      | Tipo documer            | nto: SENTENÇA      | ~                               |
| Selecionar          |                                   |                  |                      | v                       |                    |                                 |
|                     |                                   | ×                |                      |                         |                    |                                 |
|                     |                                   |                  |                      |                         |                    |                                 |
| Status:             |                                   |                  |                      |                         |                    |                                 |

Descrição da imagem: tela "Minuta Área de Trabalho" – Seção "Filtros básicos" – Campo "Conteúdo" preenchido com a palavra "Improcedente" – Campo Tipo documento preenchido com a opção "Sentença" – Opção "Consultar" destacada.

6. Há diversos recursos disponíveis na planilha gerada, como o botão "Imprimir minuta", que permite salvar o documento como um arquivo PDF, e o botão "Salvar minuta como novo modelo", para utilizar aquela minuta em sua unidade judicial.

| ~ | ‡ Tipo                                                | 🗘 Código                                                                             | ‡ Órgão                                                  | ▲ Juízo<br>▼ Processo                                      | 🗘 Nro. processo                                                                | ♣ Cod.<br>♥ assunto                                | 🗘 Usuário                                                         | ▲ Data<br>▼ criação                                         | ‡ Status                                                                | <ul> <li>Assinante</li> <li>indicado</li> </ul>                     | ‡ Agendamento                                                                                                    | Cocalizadores | Recursos<br>disponíveis |
|---|-------------------------------------------------------|--------------------------------------------------------------------------------------|----------------------------------------------------------|------------------------------------------------------------|--------------------------------------------------------------------------------|----------------------------------------------------|-------------------------------------------------------------------|-------------------------------------------------------------|-------------------------------------------------------------------------|---------------------------------------------------------------------|----------------------------------------------------------------------------------------------------|---------------|-------------------------|
|   | SENTENÇA                                              | <u>61000003762</u>                                                                   | TPPJCC                                                   | TPPJCC01                                                   | <u>4000114-</u><br>23.2025.8.26.0638                                           | 061201                                             | TJSP_MAG1                                                         | 20/02/2025                                                  | Anexada ao<br>processo<br>(TJSP_MAG1)                                   | TJSP_MAG1                                                           | Decisão/Despacho -<br>Concedida medida<br>protetiva para o idoso<br>(11423)<br>Eventos<br>Complementares:<br>• Autorizada a<br>aproximação de<br>pretendente à adoção |               | 5 🚔 🍂 🖶<br>19           |
|   | " Tiradente<br>Assunto: C<br>CUNHA SI<br>relatório. C | es, 877 - Bairro:<br>Cláusulas Abusi<br>ENTENÇA Cuic<br>DECIDO. O ped<br>G1 TJSP_MAG | Centro -<br>vas (Direi<br>la-se de a<br>ido não c<br>1 " | CEP: 17930<br>ito Civil) RE<br>ação indeniz<br>omporta aco | 0-000 - Fone: (18)<br>QUERENTE: TES<br>atória ajuizada po<br>olhimento. Ante c | ) 3851-234<br>STES TJSF<br>or JOÃO e<br>exposto, . | 8 - Email: tupij<br>PSTI142 VIVIA<br>m face de MAF<br>JULGO IMPRO | otajec@tjsp.ju<br>NNE DA ROO<br>RIA. Alega qu<br>DCEDENTE o | us.br Petição Cíve<br>CHA REQUERIDO<br>e sofreu danos m<br>pedido. 4000 | el Nº 4000114-2<br>D: TESTES TJS<br>lorais. Requer<br>114-23.2025.8 | 23.2025.8.26.0638/SP<br>SPSTI142 RITAJ DA<br>condenação. É o<br>.26.0638 3762 .V2                                                                                     |               |                         |
|   | 1001 _101/1                                           |                                                                                      |                                                          |                                                            |                                                                                |                                                    |                                                                   |                                                             | Anexada ao                                                              |                                                                     | Sentenca - Julgado                                                                                                    |               |                         |
|   | SENTENÇA                                              | <u>610000003118</u>                                                                  | TPPJCC                                                   | TPPJCC01                                                   | 4000007-<br>76.2025.8.26.0638                                                  | 061202                                             | TJSP_MAG1                                                         | 17/02/2025                                                  | processo<br>(TJSP_MAG1)                                                 | TJSP_MAG1                                                           | improcedente o<br>pedido - tipo A (220)                                                                                                    |               | ∰ <b>≜ ≵€</b><br>⊠      |

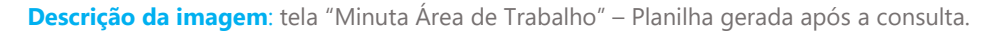

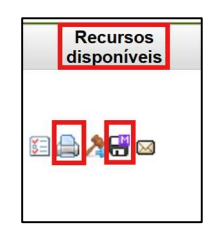

**Descrição da imagem**: tela "Minuta Área de Trabalho" – Coluna "Recursos disponíveis" da planilha gerada após a consulta – Botões "Imprimir minuta" e "Salvar minuta como novo modelo" destacados.

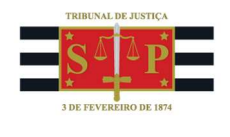

No exemplo demonstrado, a planilha gerada após a consulta listou duas minutas que atenderam aos filtros selecionados: 1) "Conteúdo: Improcedente"; 2) "Órgão proprietário: todos"; e 3) "Tipo documento: SENTENÇA". Além disso, a planilha exibiu as colunas selecionadas nos "Critérios de exibição".

## Filtro "Conteúdo" e regras de pesquisa

A funcionalidade pode ser utilizada como **pesquisa de jurisprudência por usuários internos do Tribunal de Justiça**. É possível consultar despachos, decisões, sentenças, acórdãos e todos os demais documentos processuais emitidos, usando filtros que melhor atendam às necessidades do usuário. Um exemplo é usar a busca pelo teor das minutas, utilizando o filtro "**Conteúdo**" e digitando expressões seguindo as seguintes regras de símbolos e conectores adotadas pelo sistema:

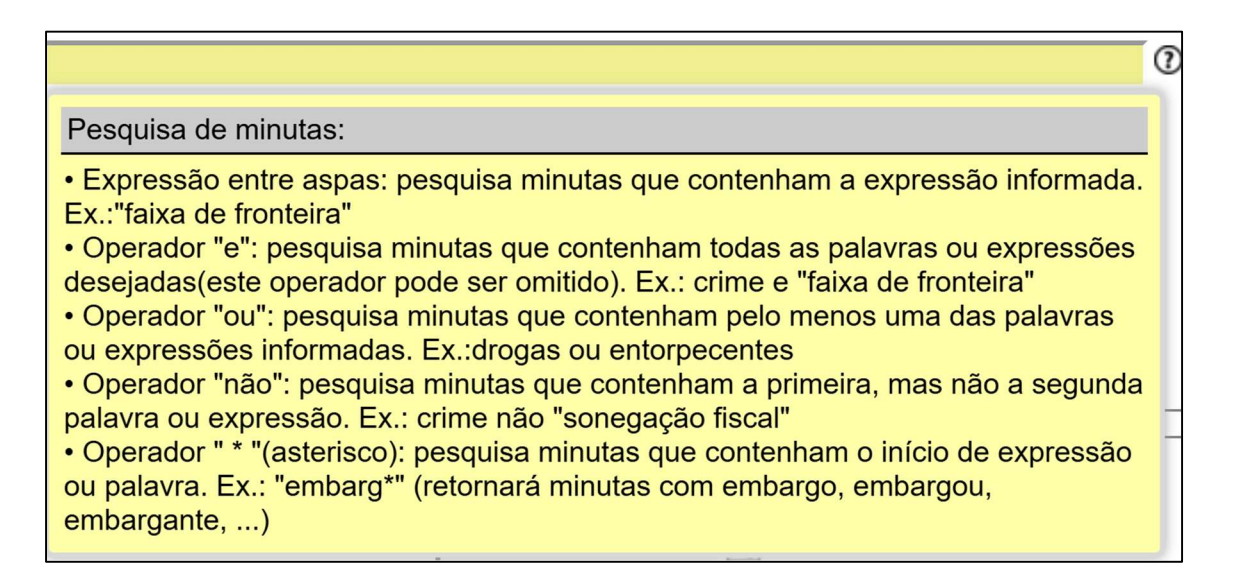

Descrição da imagem: tela "Minuta Área de Trabalho" – Seção "Filtros básicos" – Campo "Conteúdo" – Botão "Interrogação" e descrição das regras de pesquisa.

#### Referências

- **CURSO "EPROC PARA CARTÓRIO – MÓDULO BÁSICO"**, aula 07: "Minutas". Disponível em: <u>https://www.tjsp.jus.br/moodle/eproc/course/section.php?id=313</u>;

- **CURSO "EPROC PARA CARTÓRIO – MÓDULO INTERMEDIÁRIO"**, aula 04: "Minutas". Disponível em: <u>https://www.tjsp.jus.br/moodle/eproc/course/section.php?id=517</u>.